# Budowa i oprogramowanie komputerowych systemów sterowania

Wykład 4

# Przyrządy wirtualne

 Połączenie sprzętu pomiarowego, czy to wolnostojacego czy w postaci kart rozszerzeń do komputera (PC, Palmtopa itp.) z oprogramowaniem umożliwiającym obsługę tego sprzętu.

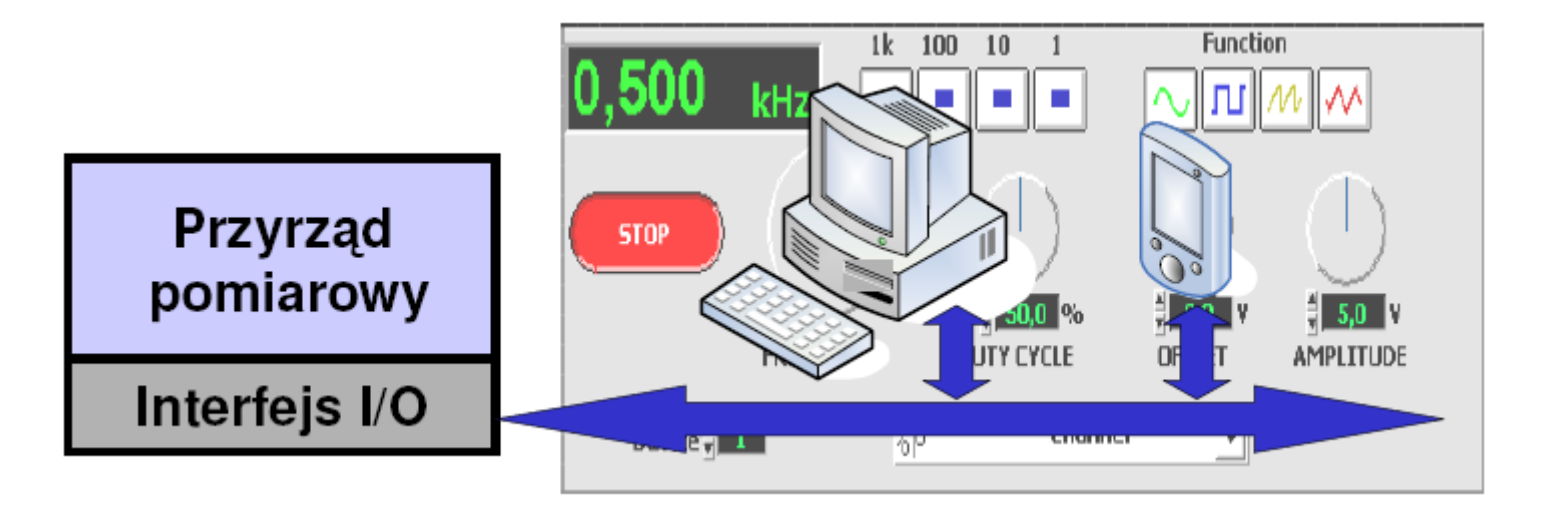

### Virtual Instruments - VI

 Karta DAQ lub tzw. digitizer czy te karta oscyloskopu cyfrowego w standardzie PCI/PXI/VXI + oprogramowanie na PC

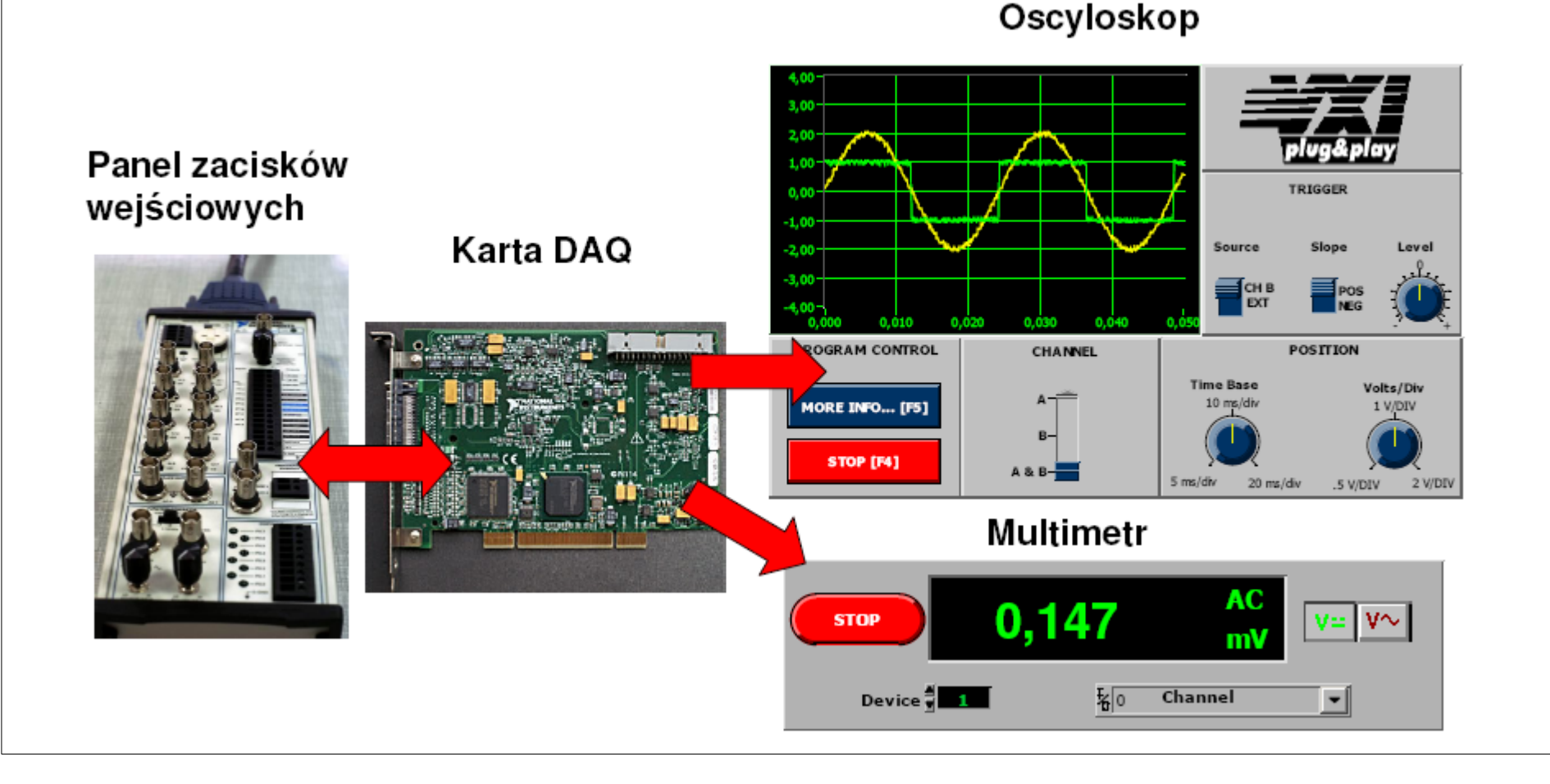

- Określenie LabVIEW jest akronimem nazwy :
- Laboratory Virtual Instrument Engineering Workbench.
- Jest to graficzne środowisko programistyczne stworzone przez National Instruments.
- Środowisko wykorzystuje graficzny język programowania o nazwie "G".
- LabVIEW prezentuje odmienne podejście do sposobu kreowania programu.
- Program składa się z połączonych ze sobą węzłów operacyjnych a wykonywanie programu determinuje przepływ danych pomiędzy tymi węzłami.

- Program LabVIEW jest nazywany przyrządem wirtualnym ( virtual instrument) lub krótko programem VI. Określenie to wynika z podobieństwa wizualnego obrazu aplikacji oraz jej działania do rzeczywistego urządzenia.
- Program składa się z połączonych ze sobą węzłów operacyjnych a wykonywanie programu determinuje przepływ danych pomiędzy tymi węzłami.
- Każdy węzeł (w postaci odpowiedniej ikony) posiada wejścia odpowiadające za wprowadzanie danych wejściowych do węzła-funkcji oraz wyjścia, którymi są wyprowadzane dane wyjściowe z funkcji.
- Przepływ informacji określony liniami połączeń powoduje, iż operacje i funkcje są wykonywane w odpowiedniej kolejności.

- Standardowo projekt tworzony jest w dwóch oknach:
  - Panelu frontowy
  - Diagramie blokowym

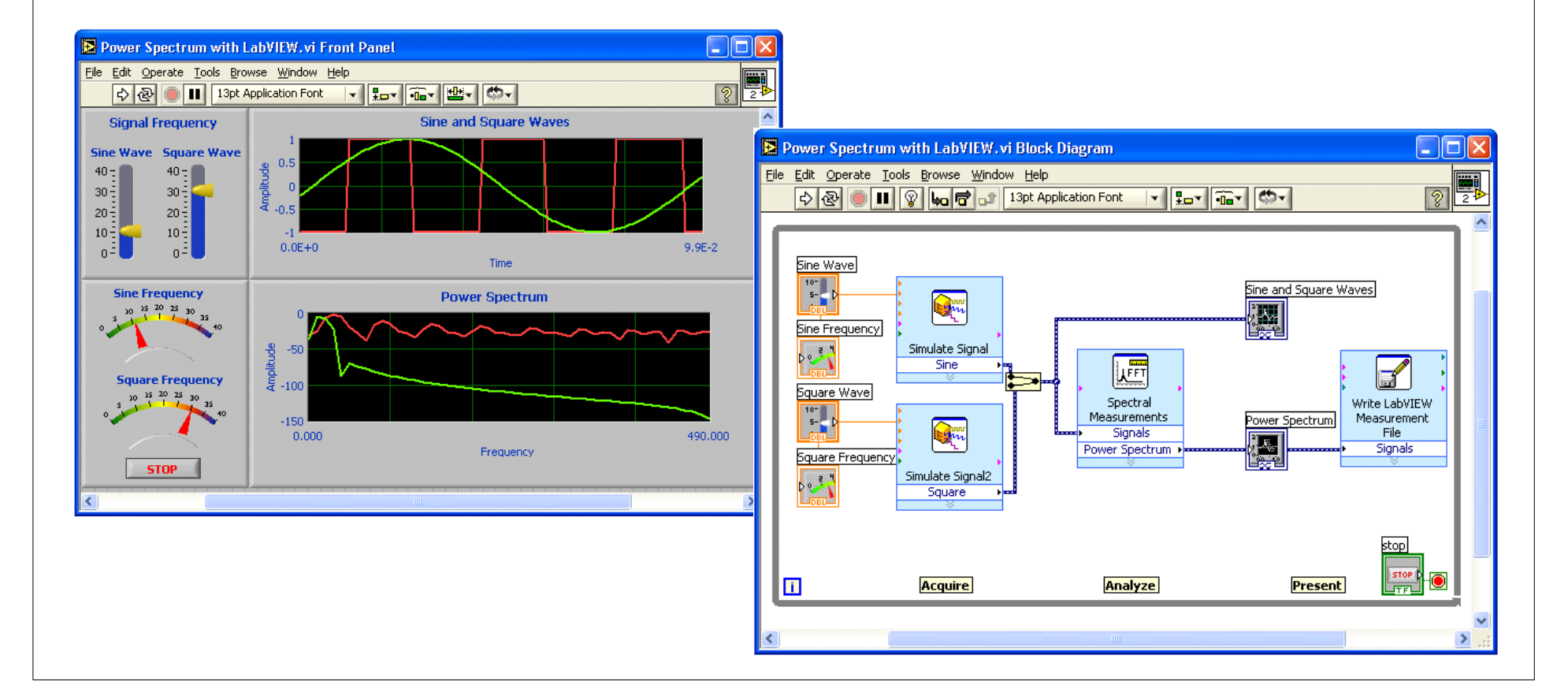

# Tworzenie programu

| LabVIEW                  |                                                                                     |                  |                         |                                                                                                    |   |
|--------------------------|-------------------------------------------------------------------------------------|------------------|-------------------------|----------------------------------------------------------------------------------------------------|---|
| Eile Edit Iools Help     |                                                                                     |                  |                         |                                                                                                    |   |
|                          |                                                                                     |                  |                         |                                                                                                    |   |
|                          | Create a new virtual instrument for<br>computation, user interface, or a<br>report. | New Bla          | л<br>k VI               |                                                                                                    |   |
|                          |                                                                                     | Open Get         | erate and Display       |                                                                                                    |   |
| he I 🕅                   | /IE\A/~ 7 1                                                                         |                  | Dutitled 1 Front Pa     | nel                                                                                                    |   |
| 🔛 Layı                   |                                                                                     | Help 🔻           | File Edit Operate Tools | Browse Window Help                                                                                           |   |
|                          |                                                                                     |                  |                         | Show Navigation Window Ctrl+Shift+N<br>Show Controls Palette<br>Show Tools Palette<br>Show Error List Ctrl+L |   |
| Untitled 2 Block Diagram | e <u>Window H</u> elp                                                               |                  |                         | The Left and Right Ctrl+T                                                                                    |   |
| <u> \$ &amp; ● ■ 8 №</u> | Show Front Panel Show Navination Window Otda                                        | Ctrl+E Shft+N    |                         | V Uncided 1 Front Panel                                                                                      |   |
|                          | Show Functions Palette<br>Show Tools <u>P</u> alette<br>Show Error <u>Li</u> st     | Ctrl+L           |                         |                                                                                                    |   |
|                          | Tile Left and Right<br>Tile Up and Down<br>Full Size                                | Ctrl+T<br>Ctrl+/ |                         |                                                                                                    |   |
|                          | ✓ Untitled 2 Block Diagram<br>Untitled 2 Front Panel                                |                  | <                       |                                                                                                    | ß |
|                          |                                                                                     |                  |                         |                                                                                                    |   |
|                          |                                                                                     |                  |                         |                                                                                                    |   |
|                          |                                                                                     |                  |                         |                                                                                                    |   |
|                          |                                                                                     |                  | >                       |                                                                                                    |   |

### Panel frontowy

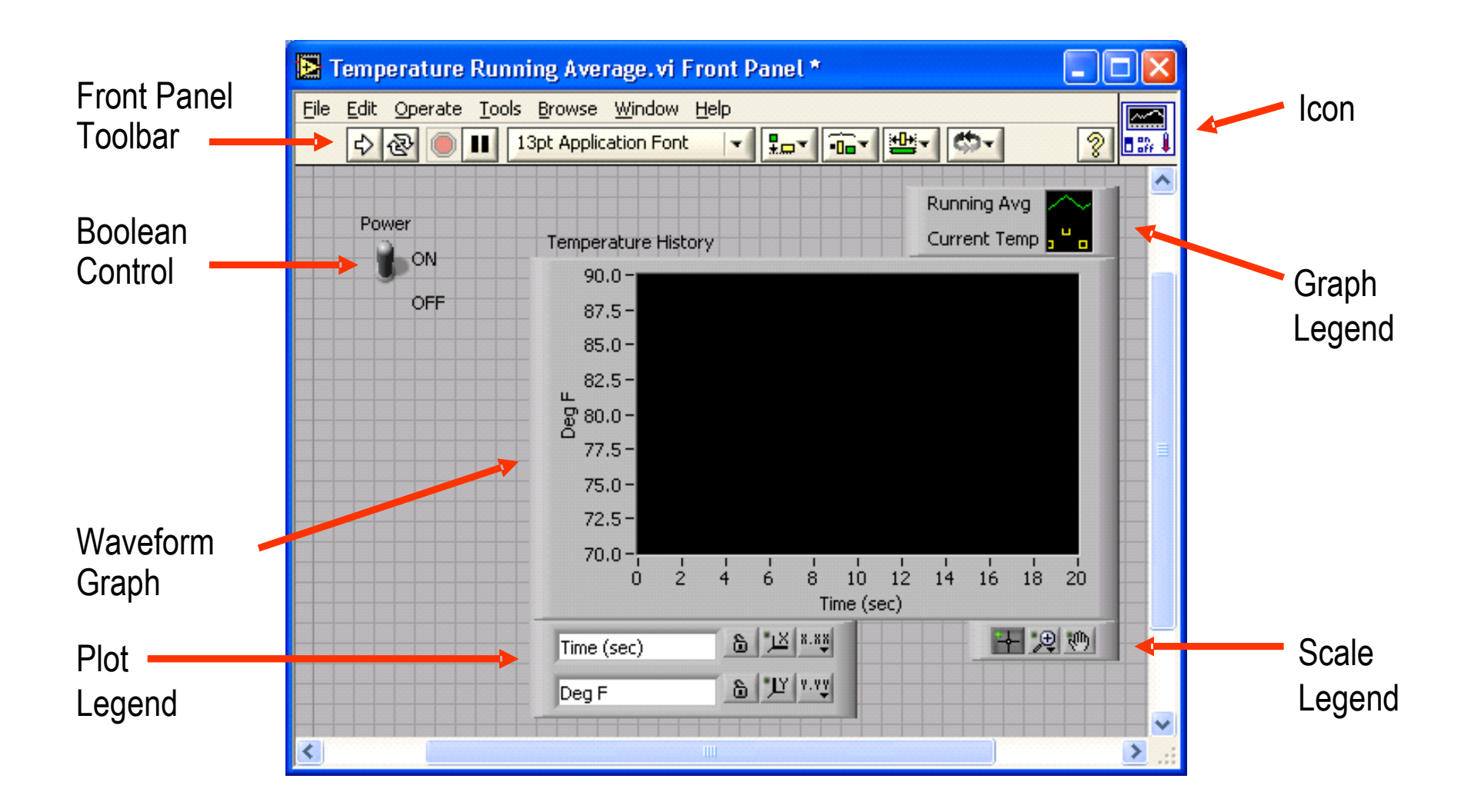

### **Diagram blokowy**

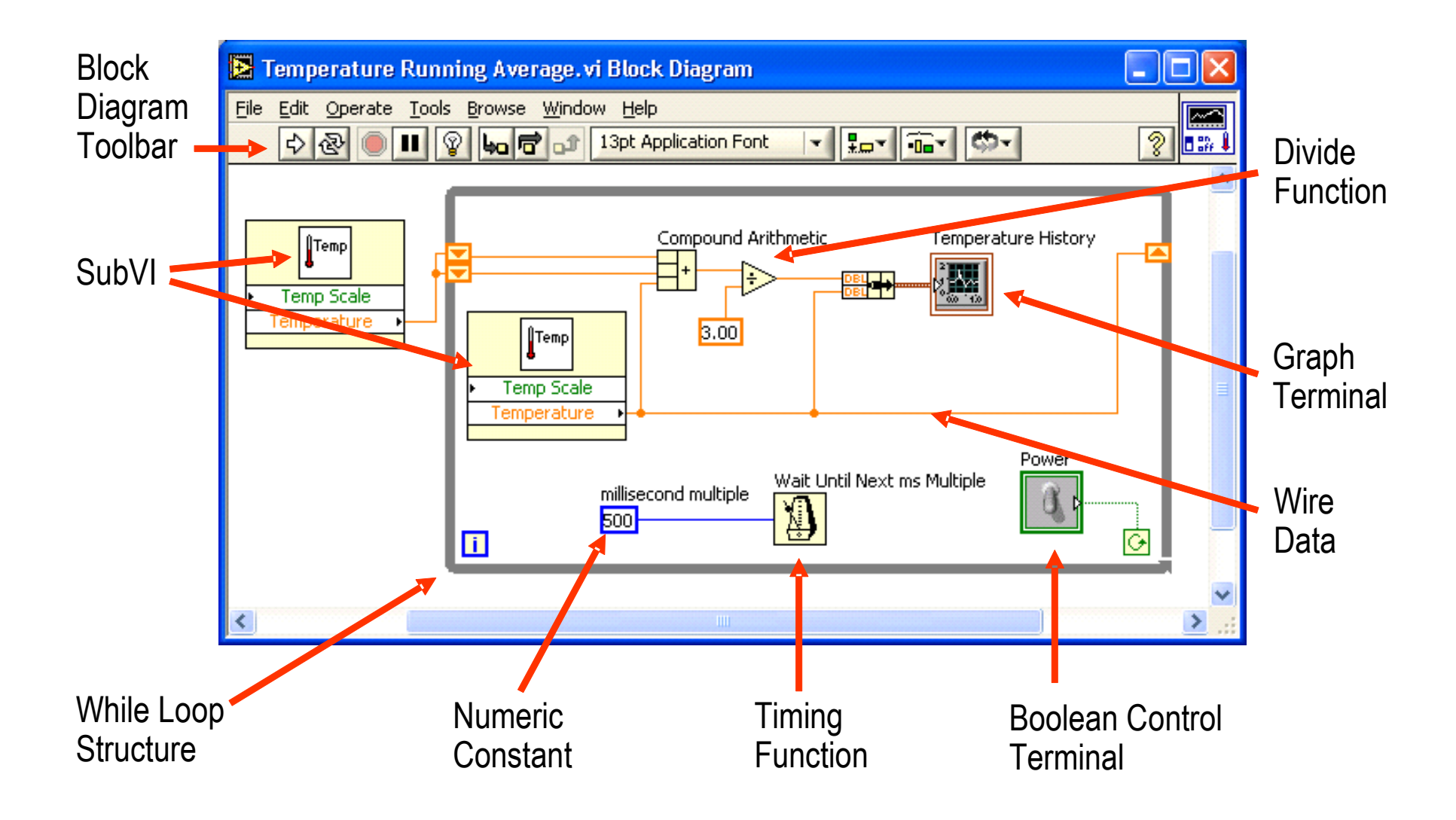

# Belki narzędziowe okien edycyjnych

#### Okno pulpitu

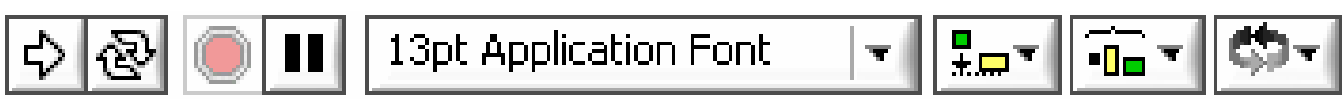

#### Okno diagramu

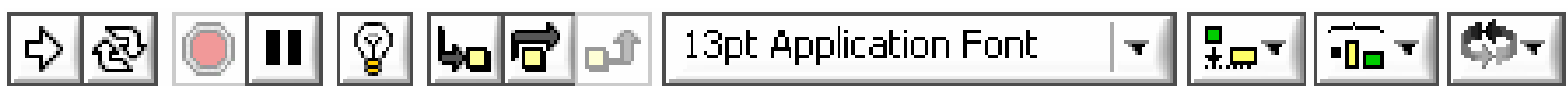

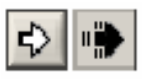

Wykonaj program

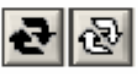

Wykonuj program cyklicznie

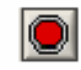

Przerwij wykonywanie programu

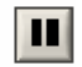

Pauza / kontynuacja

#### Manipulowanie ustawieniem obiektów:

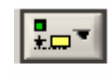

Wyrównanie

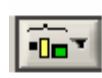

Rozłożenie

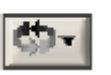

Kolejność

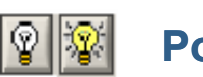

Podgląd wykonania

Przeskocz subVI

TT I

- Wejdź do subVI
- r

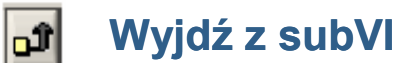

#### Ustawianie atrybutów tekstu:

13pt Application Font

### Palety panelu frontowego

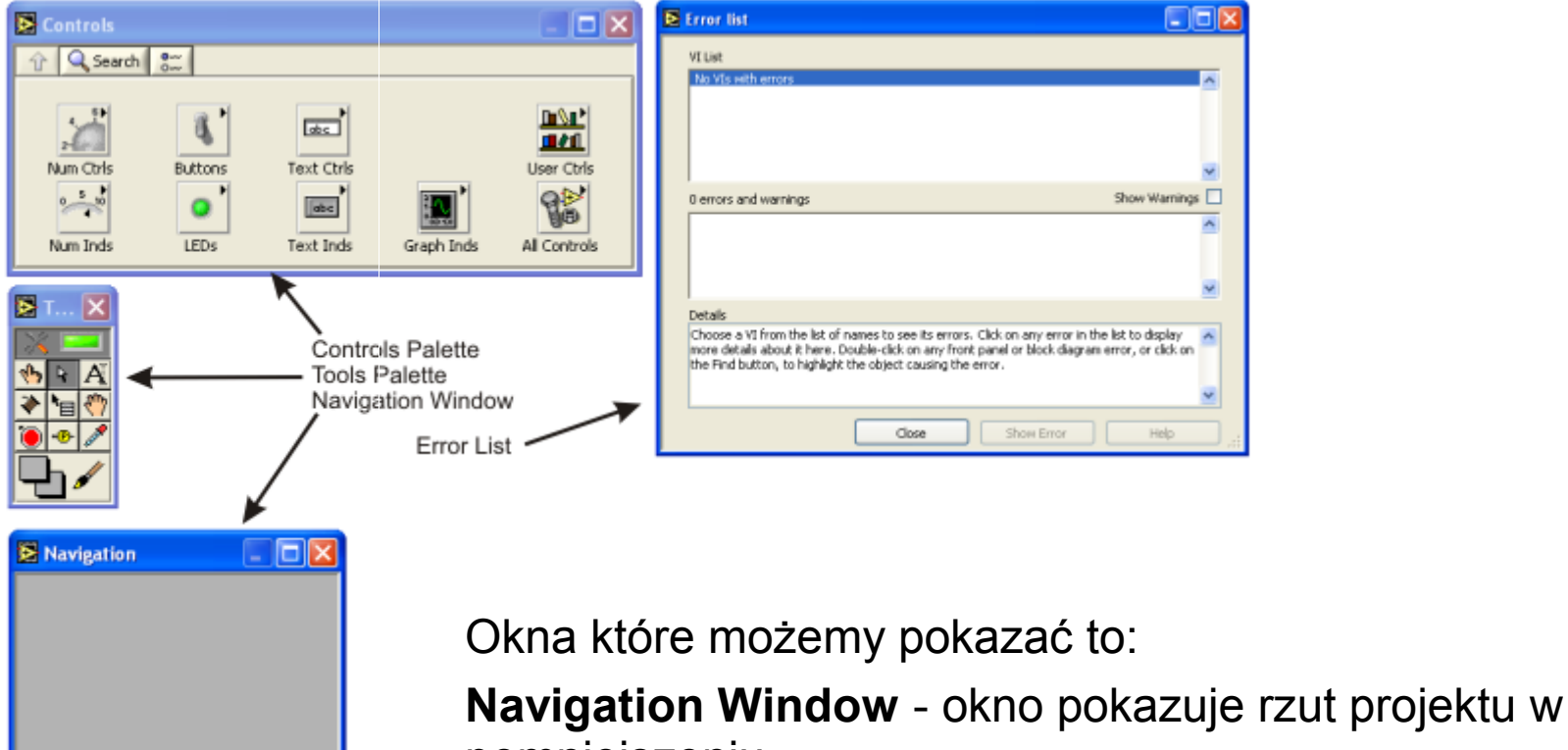

pomniejszeniu

**Controls Palette** - paleta z funkcjami które możemy użyć do projektu

**Tools Palette** - paleta z narzędzami do manipulowania elementami

Error List - lista błędów w projekcie

### Panele diagramu blokowego

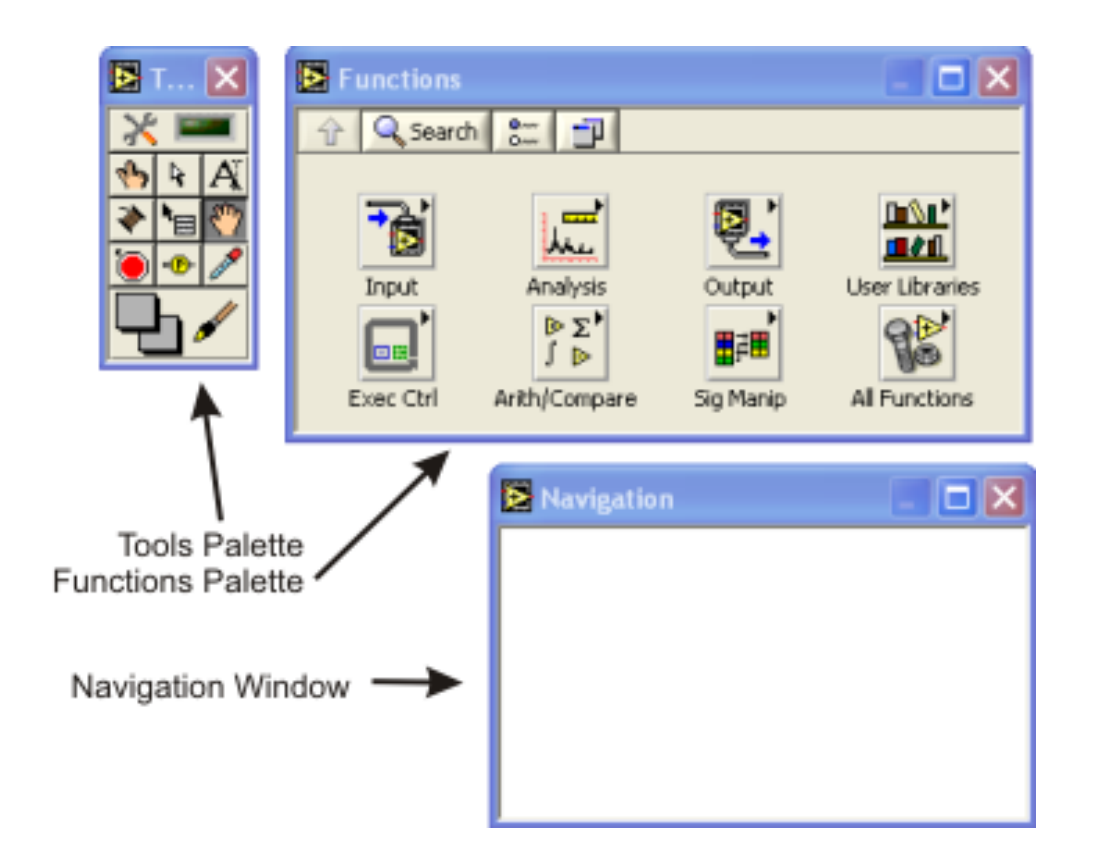

**Navigation Window** - analogicznie jak poprzednio okno pokazuje rzut projektu w pomniejszeniu

Functions Palette - paleta z funkcjami które możemy użyć do projektu

**Tools Palette** - analogicznie jak paleta z narzędziami do manipulowania elementami diagramu blokowego

### Paleta narzędzi

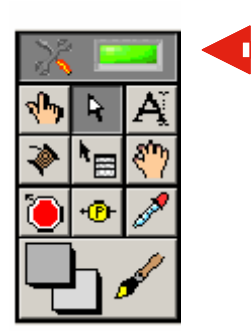

Włączenie automatycznego wybierania narzędzi powoduje, że wskaźnik myszy (aktywne narzędzie) zmienia się w zależności od położenia względem obiektów na diagramie lub panelu czołowym

- Manipulator panelu sterowania
- Wybór / ustawienie / rozmiar
- A Edycja tekstów
- Wykonywanie połączeń
- Menu podręczne obiektu/węzła

- 🖑 🔰 Przewijanie okna edycyjnego
- Punkt zatrzymania programu
- Sonda (podgląd) wartości
- Kopiow
  - Kopiowanie kolorów obiektu
  - Zadawanie koloru tła i obrazu

### Tworzenie panelu frontowego

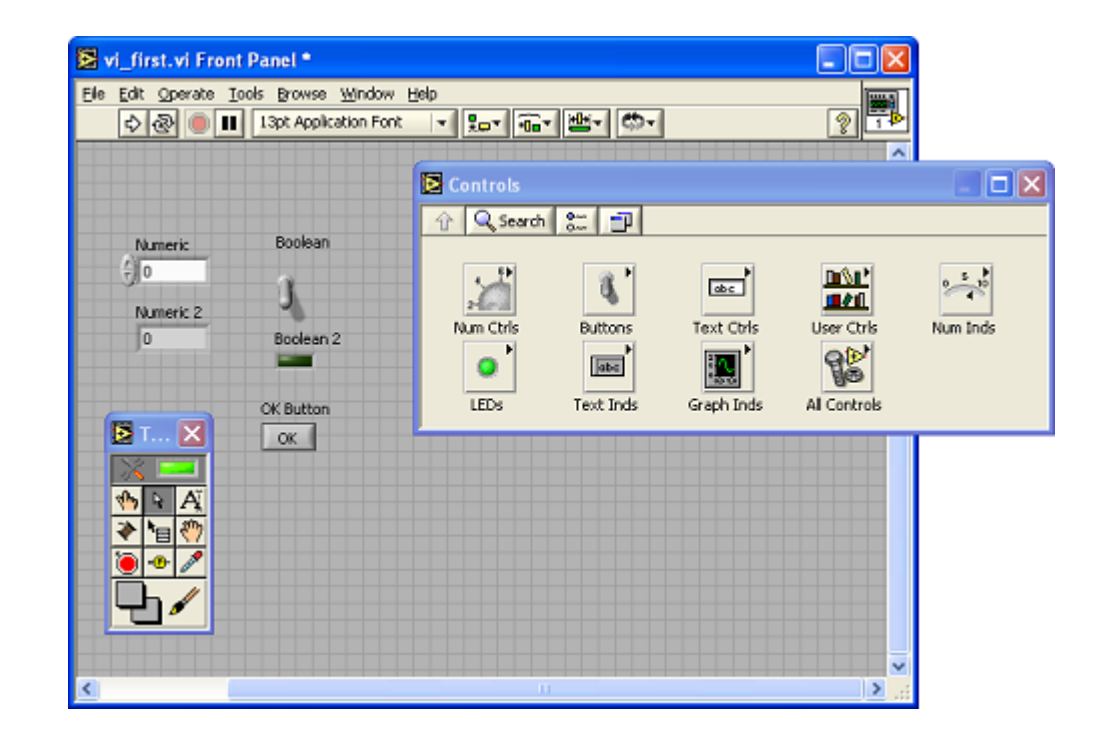

### Otrzymany schemat blokowy

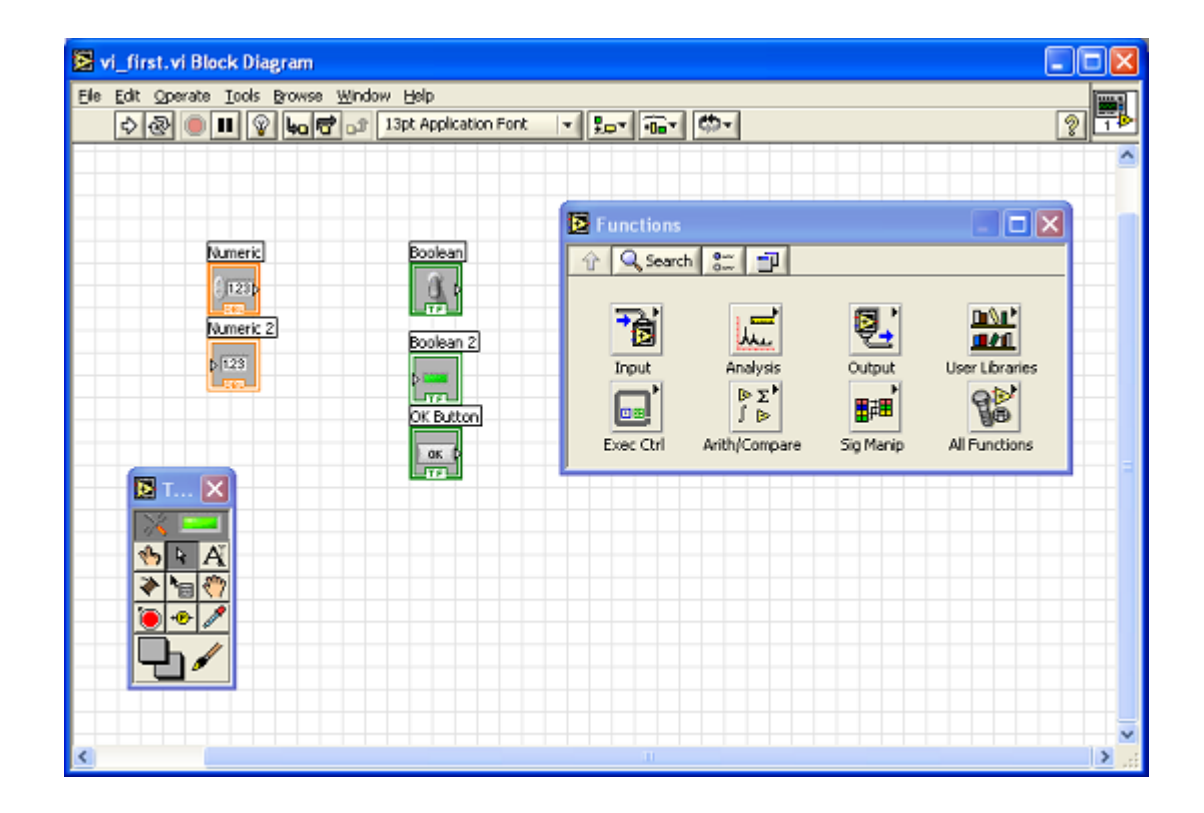

### Rysowanie połączeń

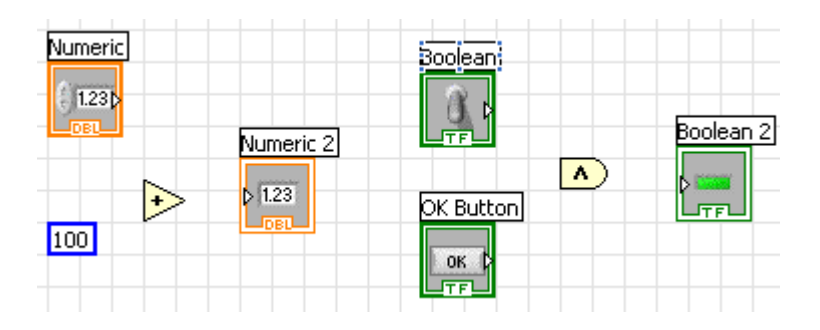

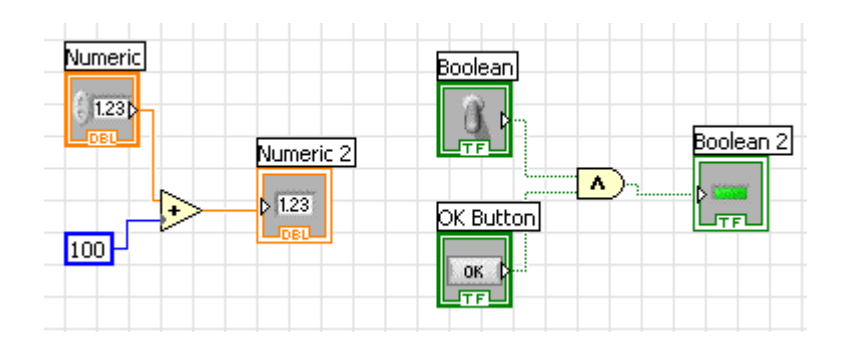

### Zasady rysowania połączeń

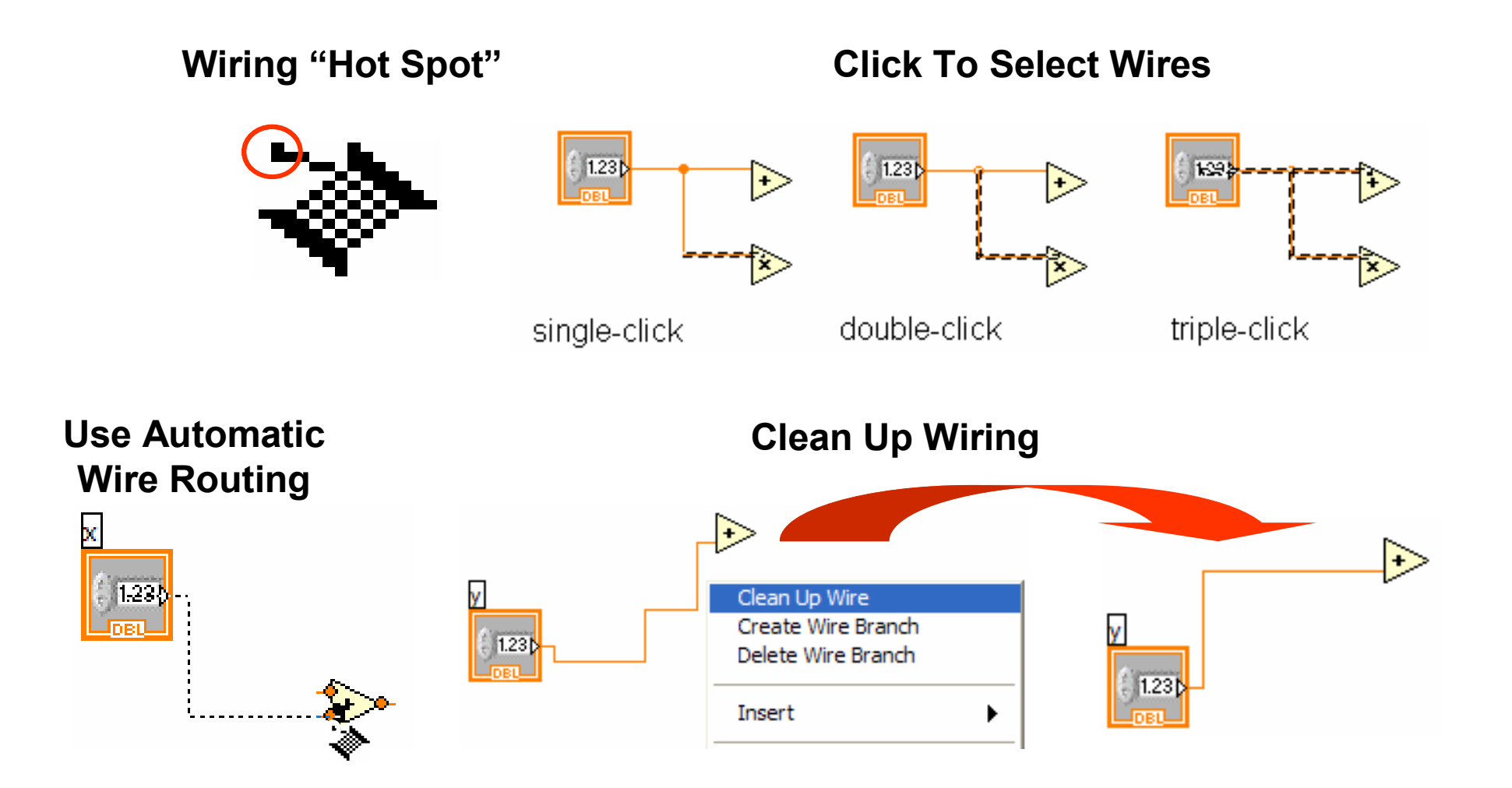

### Uruchomienie

- W celu uruchomienia projektu przechodzimy do panela frontowego (Menu > Window > Show Front Panel) (lub przyciskamy CTRL+E).
- W panelu frontowym wystarczy przycisnąć przycisk Run Continously znajdujący się na pasku narzędzi - jak pokazano po lewej stronie.Uruchomi to projekt.
- W celu zatrzymania należy przycisnąć czerwoną ikonę pierwszą znajdującą się po prawej stronie od Run Continously.

| 🔀 vi_first.vi Front Panel |       |        |       |            |          |
|---------------------------|-------|--------|-------|------------|----------|
| Eile ș                    | alt ⊆ | perate | Tools | Browse     | Window   |
| [                         | \$ 6  | 원 🔘    | 1     | 3pt Applic | ation Fo |
| Run continously           |       |        |       |            |          |
|                           | Num   | eric   |       | Boolean    |          |

### LabVIEW - Debug

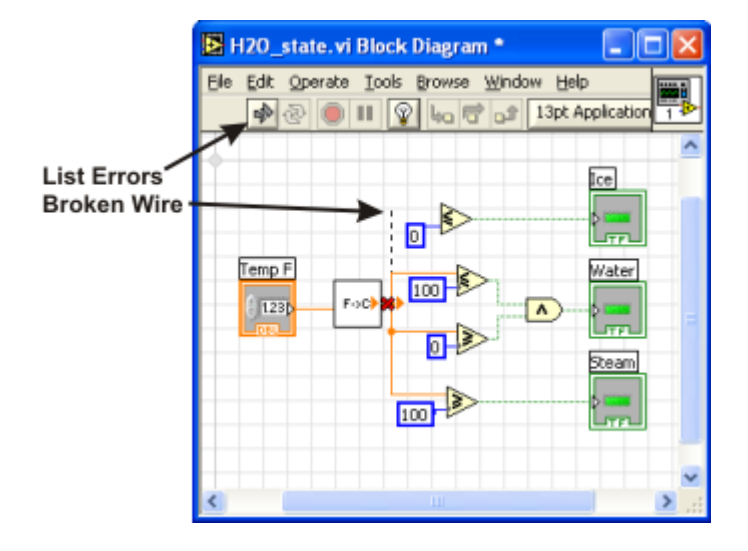

#### Step Into

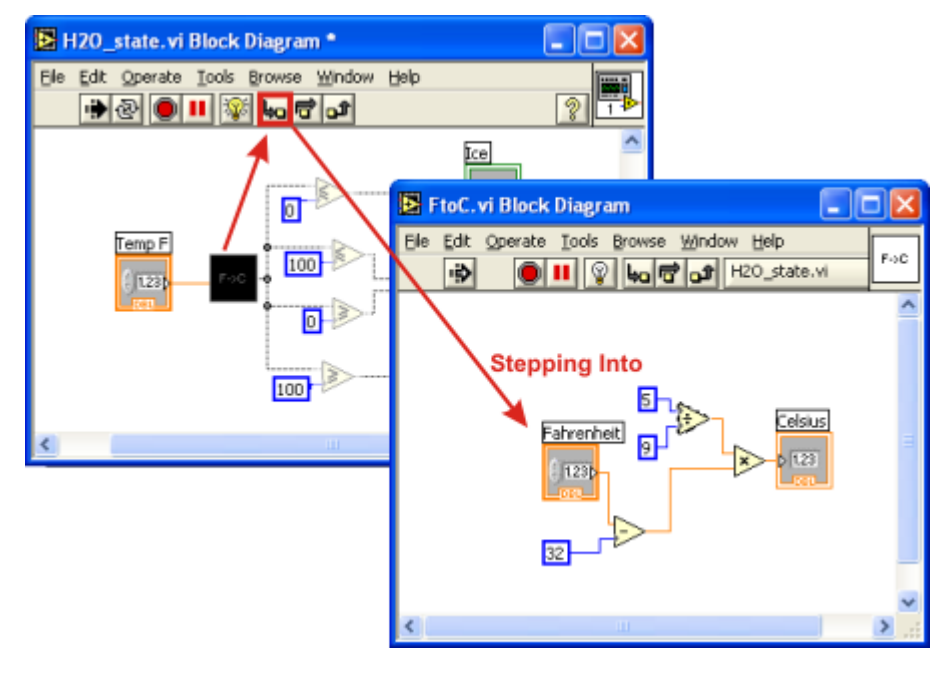

#### Step Over

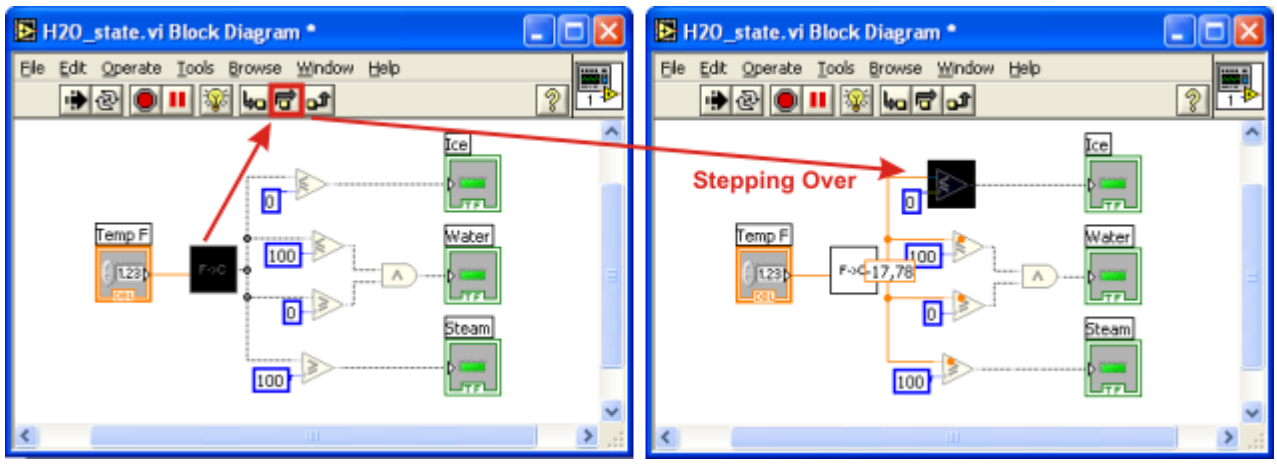

### LabVIEW - Kontrolki, wskaźniki stałe

|                 | Numeric Control<br>kontrolka                                                                                                    | Numeric Indicator<br>wskaznik                                                                                                    | Numeric Constant<br>stała                                                                                                    |
|-----------------|----------------------------------------------------------------------------------------------------|----------------------------------------------------------------------------------------------------|----------------------------------------------------------------------------------------------------|
| Panel Frontowy  | Numeric<br>÷ 0                                                                                                    | Numeric<br>0                                                                                                    | Brak                                                                                                    |
| Diagram blokowy | Numeric<br>1230                                                                                                    | Numeric                                                                                                    | 123                                                                                                    |
| Działanie       | Pozwala użytkownikowi<br>wprowadzić wartość; zostaje<br>ona przekazana do kolejnych<br>funkcji. Na panelu frontowym<br>widzimy po lewej stronie<br>przyciski umożliwiające<br>zmianę wartości.<br>Mały trójkąt znajdujący się na<br>ikonie diagramu blokowego (z<br>prawej strony) - symbolizuje<br>że funkcja jest źródłem<br>danych) | Wyświetla dane na panelu<br>frontowym. Na panelu<br>frontowym - brak<br>przycisków pozwalających<br>na zmianę zawartości<br>komórki.<br>Mały trójkącik znajdujący<br>się na ikonie diagramu<br>blokowego (z lewej strony) -<br>symbolizuje że funkcja<br>przyjmuje dane) | Stała dana; jest ona<br>prekazywana do<br>programu; nie ma żadnej<br>reprezentacji na panelu<br>frontowym<br>Nie ma trójkącika, ale<br>podobnie wyglądający<br>obiekt jest zawsze<br>źródłem informacji. |

### LabVIEW - Kontrolki, wskaźniki stałe

- Aby zmienić kontrolkę (Control) na wskaźnik (Indicator) należy kliknąć prawym przyciskiem myszy na intersującą nas ikonę i wybrać z menu opcję "Change to Indicator". W odwrotną stronę - klikamy na element, lecz tym razem wybieramy opcję "Change to Control".
- Na diagramie blokowym klikając na interesującą nas ikonę - możemy konwertować ją w analogiczny sposób do jednej z dwóch pozostałych typów. Dostępna jest opcja konwersji na stałą ("Change to Constant"), której nie zobaczymy na panelu frontowym

| <u>U8</u>  | unsigned byte (bajt (bez znaku), 8-bit.)          | <b>B</b>            | byte  |
|------------|---------------------------------------------------|---------------------|-------|
| U16 I      | unsigned word (słowo (bez znaku), 16-bit.)        | <b>B</b>            | enur  |
| 0321       | unsigned long (podwójne słowo (b/znaku), 32-bit.) | 271                 | clus  |
| 18         | byte (bajt (ze znakiem), 8-bit.)                  | 906                 | clus  |
| <b>I16</b> | word (słowo (ze znakiem), 16-bit.)                | [DBL]               | array |
| 1321       | long (podwójne słowo (ze znakiem), 32-bit.)       | [DBL])              | array |
| SGL I      | single (rzecz., pojedyncza precyzja)              | [DBL]               | wav   |
| DBL I      | double (rzecz., podwójna precyzja)                | X                   | time  |
| EXT        | extended (rzecz., rozszerzona prec.)              | <b>M</b> V <b>1</b> | wav   |
| CXT        | complex extended (zespolona, rozszerz. precyzja)  | III.                | digit |
| CDB        | complex double (zesp., podwójna precyzja)         | 010                 | digit |
| CSC        | complex single (zesp., pojedyncza precyzja)       | 170                 | I/O 1 |
| T P        | boolean (typ boolowski)                           |                     | pictu |
| <u>abc</u> | string (łańcuch znakowy)                          |                     | varia |
| P          | path (scieżka (dostępu do pliku))                 |                     |       |

| byte stream (strumień bajtów)             |
|-------------------------------------------|
| enum (typ enum)                           |
| cluster mixed (klaster, różne elementy)   |
| cluster numeric (klaster, el. numeryczne) |
| array 1D (tablica 1-wymiarowa)            |
| array 2D (tablica 2-wymiarowa)            |
| waveform graph (wykres)                   |
| time stamp (znacznik czasu, <64.64>-bit.) |
| waveform (wykres)                         |
| digital waveform (wykres cyfrowy)         |
| digital data (dane cyfrowe)               |
| I/O name (nazwa zasobu wejścia / wyjścia  |
| picture (obraz)                           |
| variant (wariant)                         |

- Typy danych typu byte, word, long dotyczą liczb całkowitych. Różnią się one długością bitową (8, 16, 32-bity). Wystepujący przed nimi przedrostek unsigned (bez znaku) oznacza, że dane mogą być jedynie wartościami nieujemnymi.
- Danymi rzeczywistymi są typy single, double, extended. Różnicę pomiędzy nimi stanowi ich precyzja.
- Zmienne zawierające przedrostek complex oznaczają liczby zespolone
- String określa łańcuch znakowy. Służy on do m.in. do przechowywania tekstu. Może również służyć do przechowywania danych zapisywanych lub odczytywanych z plików. Jest to zaprezentowane w dalszej części kursu.
- Path jest ścieżką dostępu do plików. Z typem tym można się spotkać przy obsłudze plików (otwieranie plików).

- Cluster Mixed klaster w którego skład wchodzą różne typy danych określony jest kolorem różowym. Alternatywnym typem klastra jest klaster liczbowy (Cluster Numeric), w skład którego wchodzą jedynie dane liczbowe (Numeric). Ten ostatni będzie oznaczony kolorem brązowym.
- Tablice jedno i dwu- wymiarowe (Array 1D, Array 2D) posiadają charakterystyczne nawiasy kwadratowe []. W środku nawiasu kwadratowego możemy zobaczyć typ danych jaki dana tablica posiada.
- W powyższym zestawieniu obie tablice przechowują typ double (DBL). Nawiasy kwadratowe [DBL], [DBL] mogą być pogrubione lub nie. Niepogrubiony nawias kwadratowy oznacza jednowymiarowość tablicy. Pogrubienie ma miejsce w przypadku gdy tablica ma co najmniej 2 wymiary.

- Waveform graph służy do przekazywania danych do tworzenia wykresu (grafu). Możemy zauważyć, że ikona jest podobna do ikony tablicy jednowymiarowej. Niesione dane są bowiem reprezentowane za pomocą tablicy Array 1D.
- Waveform różni się od Waveform graph tym, że zawiera dodatkowe dane - jakimi są czas startu wykresu, oraz okres próbkowania.
- Kolejnym z typów danych służących do tworzenia wykresu jest Digital waveform. Służy on do tworzenia wykresów cyfrowych. Typ danych zawiera czas początku, cyfrowe dane i wszystkie atrybuty cyfrowego wykresu.
- Digital data zawiera dane cyfrowe.

- I/O name przekazuje zasób wejścia/wyjścia, który użytkownik konfiguruje, do komunikacji. Typ ten jest używany do komunikacji m.in. z urządzeniami zewnętrznymi, aparaturą pomiarową.
- Picture dane zawierające obraz. LabVIEW pozwala na tworzenie i przedstawianie obrazów. Jest to przydatna opcja szczególnie-w celach wizualizacji niektórych wyników pomiarowych.

# Paleta obiektów nastawczych i prezentacyjnych

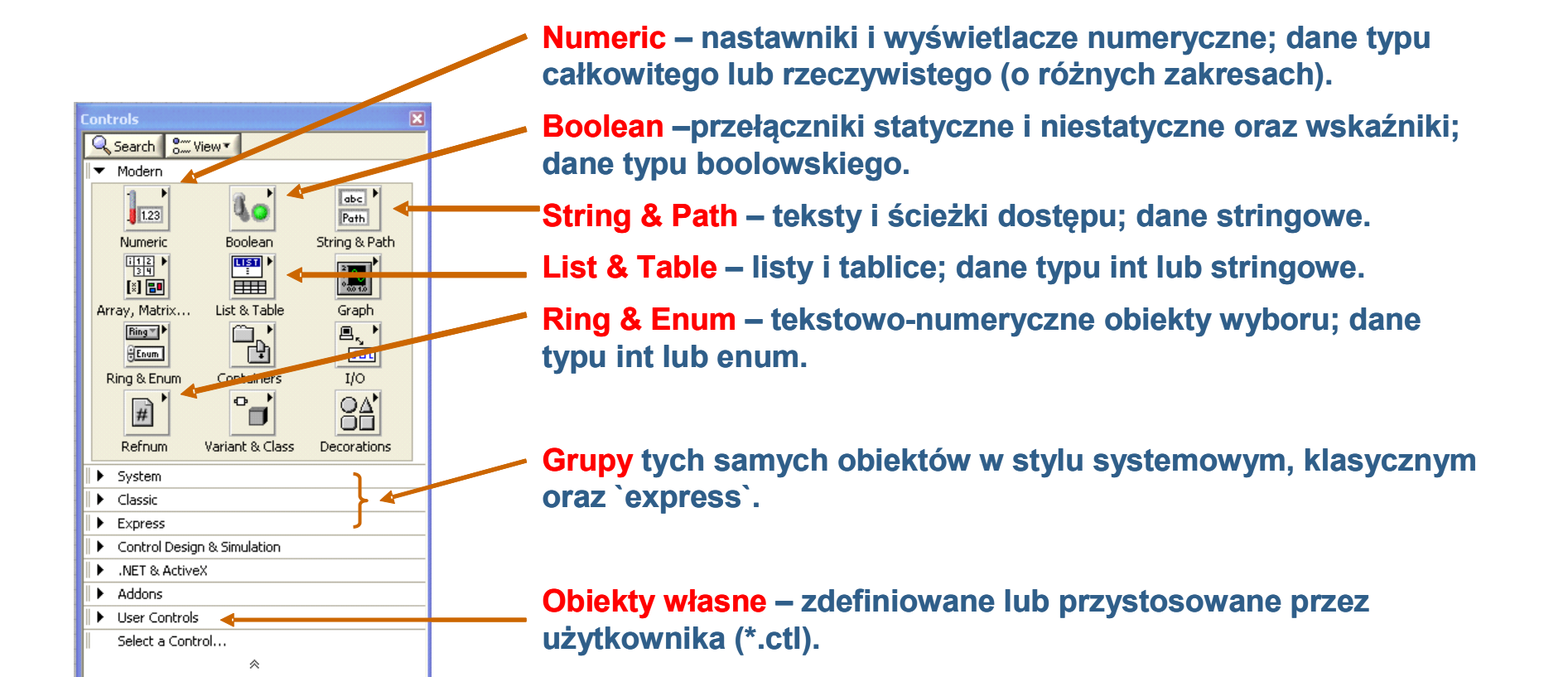

# Paleta obiektów nastawczych i prezentacyjnych

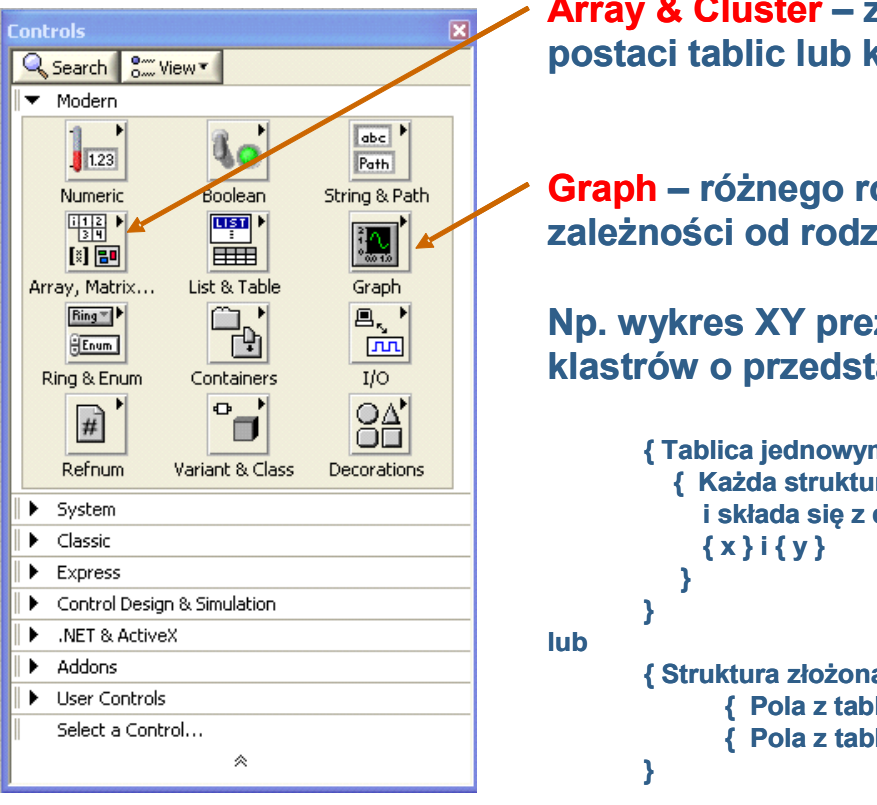

Array & Cluster – złożone nastawniki i wyświetlacze; dane w postaci tablic lub klastrów o określonej budowie.

**Graph** – różnego rodzaju wykresy; dane różnej postaci w zależności od rodzaju wykresu.

Np. wykres XY prezentujący jedną krzywą potrzebuje tablicy klastrów o przedstawionej niżej budowie:

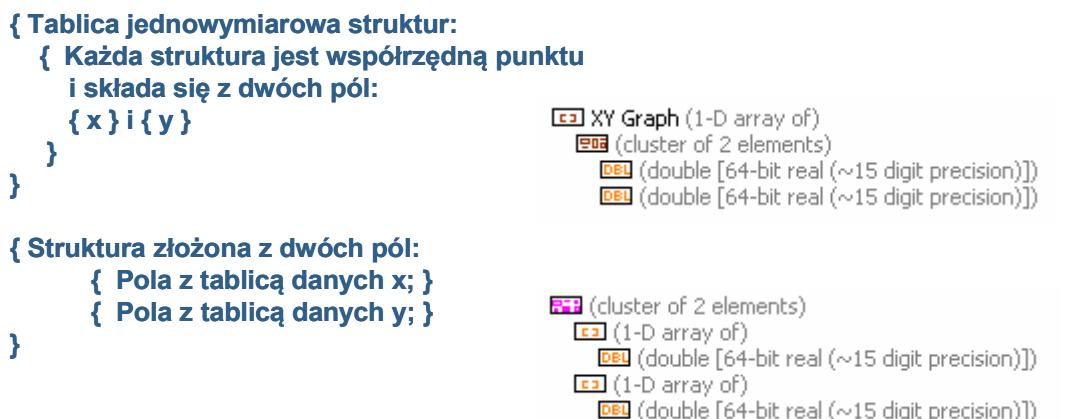

# Paleta obiektów nastawczych i prezentacyjnych

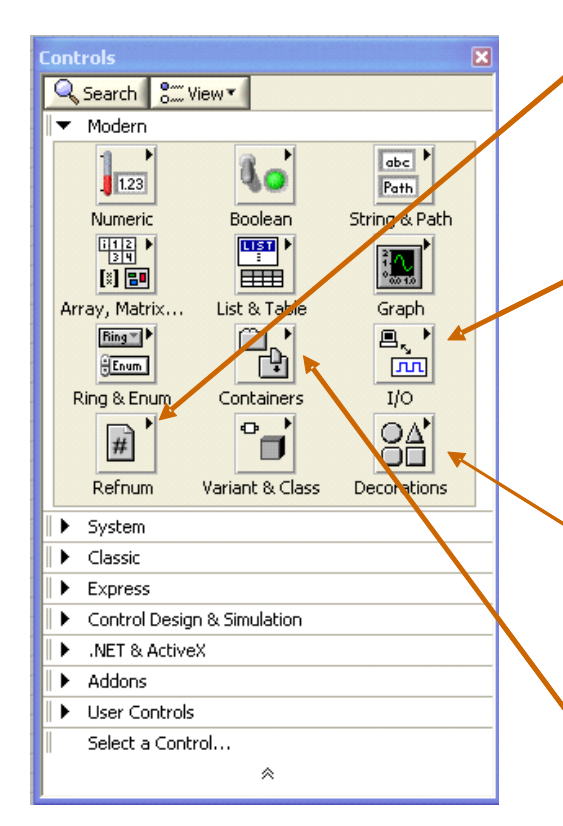

**Refnum** – numery referencyjne obiektów różnych klas. Mogą to być numery referencyjne obiektów nastawczych lub prezentacyjnych.

I/O – nazwy zasobów I/O systemu komputerowego, np. urządzenia pomiarowego dołączonego do karty GPIB lub wyjścia USB komputera.

**Obiekty pomocnicze:** 

**Dekoracje –** służą do wizualnego grupowania lub separowania obiektów pulpitu.

Kontenery – służą do grupowania nastawników i wskaźników lub wyświetlenia panelu innego VI.

Przykłady: transmitancja.vi oraz sub-panel.

# LabVIEW - Pętle

- W LabVIEW podobnie jak w innych językach programowania - można realizować pętle. Do wyboru mamy pętle typu:
  - while
  - for
- Pętle powinny składać się z warunku do kiedy powinna być pętla realizowana (Conditional Terminal - w przypadku pętli while; count number - w przypadku pętli for) oraz z wartości iterowanej (Iteration Terminal). Ta ostatnia jest dostępna wewnątrz pętli.

# LabVIEW – Pętla while

 Pętla while znajduje się na palecie funkcji (Functions Palette) Exec Ctrl > While Loop.

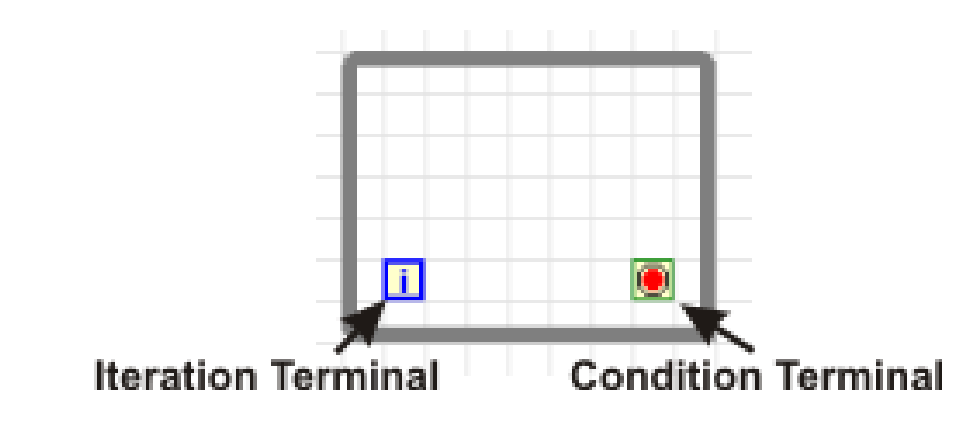

- Warunki zakończania pętli while (Condition Terminal)
  - Stop if true pętla zakończy się gdy warunek podany do terminala będzie prawdziwy
  - Continue if true pętla będzie trwała dopóki warunek podany do terminala będzie prawdziwy
- Można zmienić typ terminala warunku, klikając na niego prawym przyciskiem myszy.

### Przykład pętli while

| Random number |      |
|---------------|------|
| 0,593003      | STOP |
| Iteration     |      |
| 1,32165E+7    |      |
|               |      |

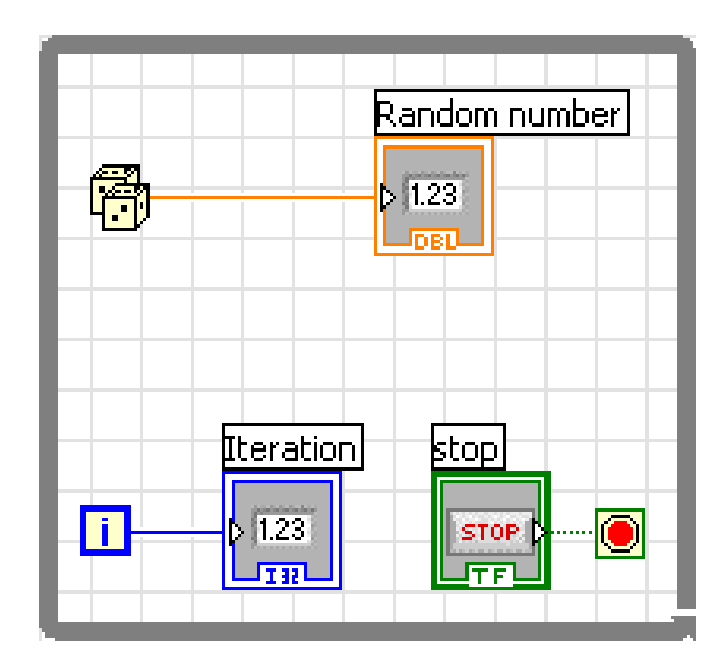

### Labview – pętla for

- Funkcję pętli można również realizować przy wykorzystaniu pętli for, dostępnej z palety funkcji ( All Functions > Structures > For Loop).
- Różnicą pomiędzy pętlą for, a pętlą while jest warunek wykonywania. W przypadku pętli for - z góry deklarujemy ilość iteracji, jaką pętla ma wykonać.

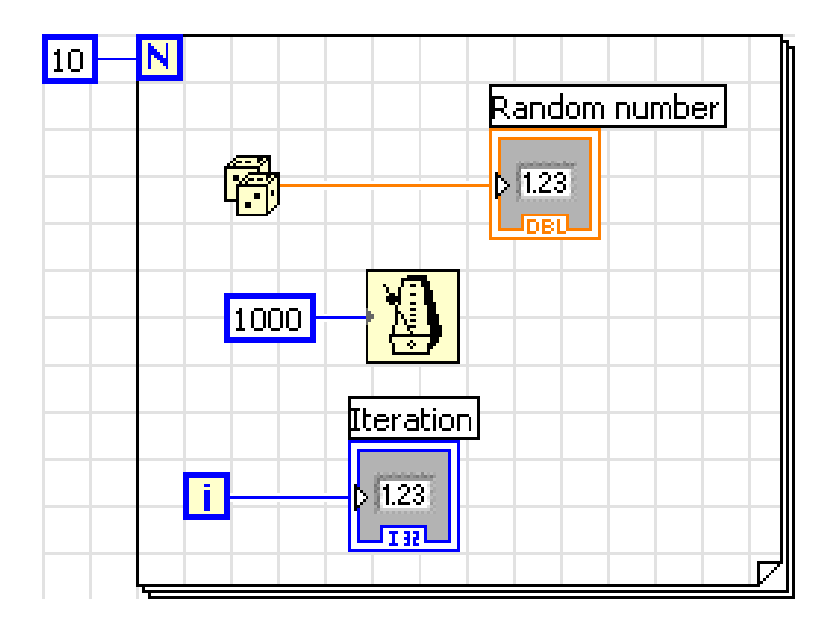

- Niejednokrotnie zachodzi potrzeba przekazania wartości otrzymanej w iteracji (n) do kolejnej iteracji (n+1) pętli. Można to zrobić korzystając z rejestrów przesuwnych.
- W celu dodania rejestru przesuwnego do pętli (for lub while) należy kliknąć na lewą krawędź prawym przyciskiem myszy, a następnie wybrać Add Shift Register.

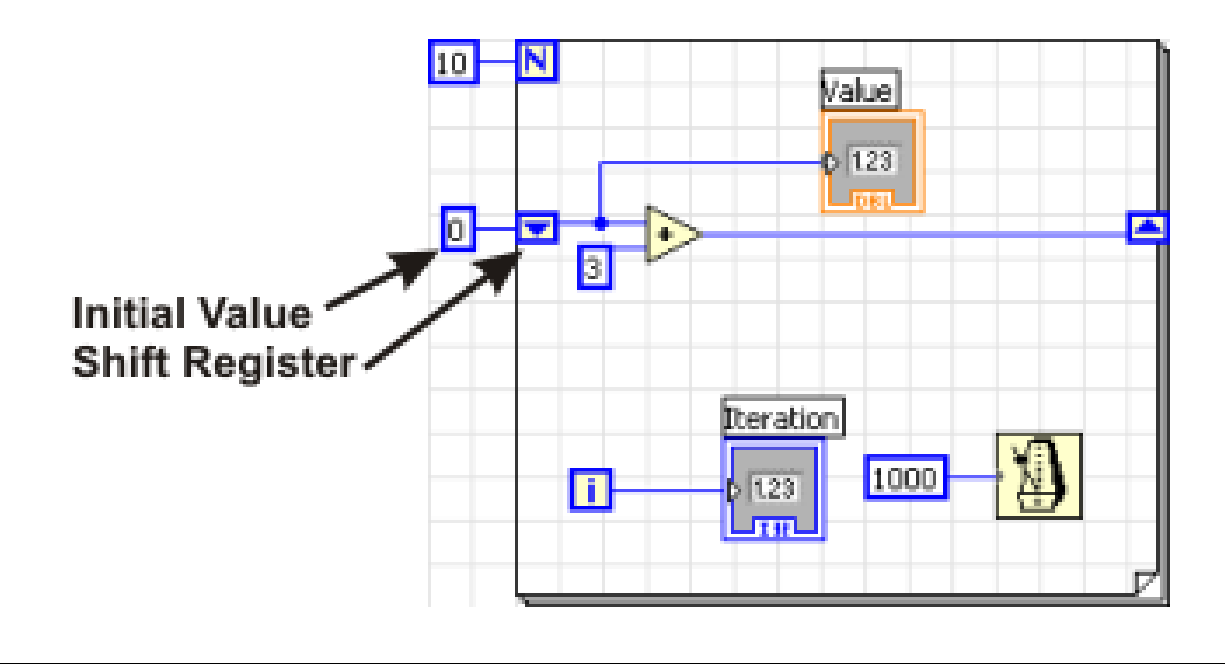

 W pierwszej iteracji rejestr przesuwny (Shift Register) jest wypełniany wartością (Initial Value). W kolejnych iteracjach rejestr ten zawiera wartość obliczoną w poprzedniej iteracji.

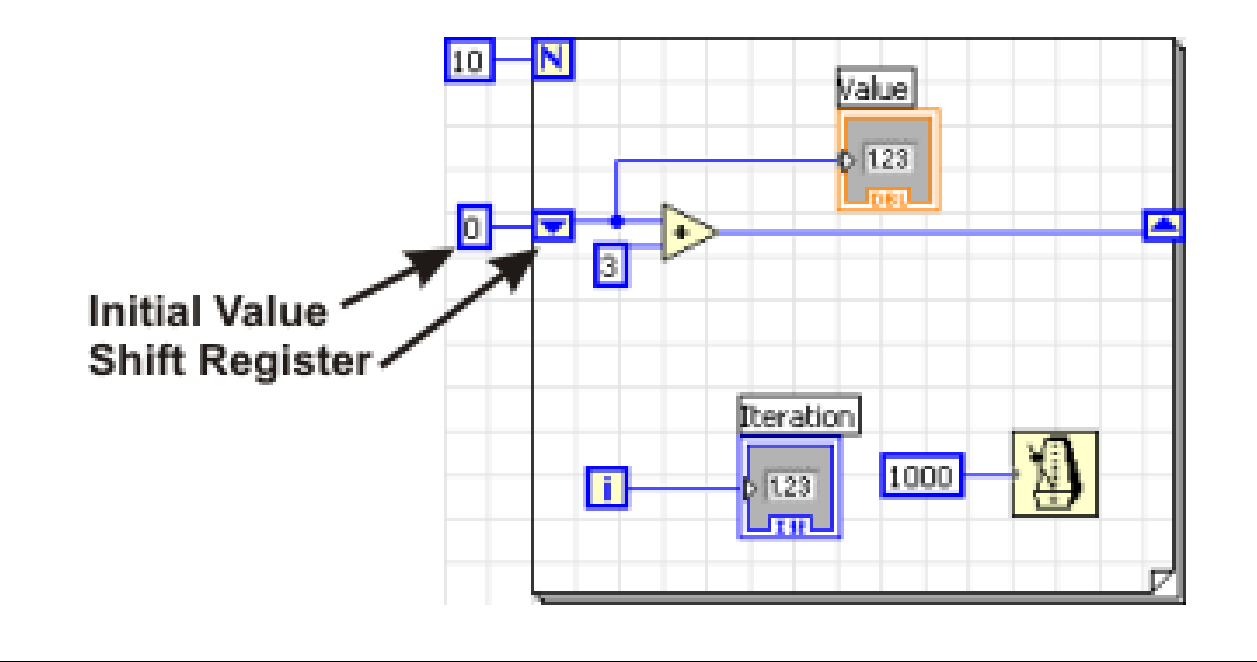

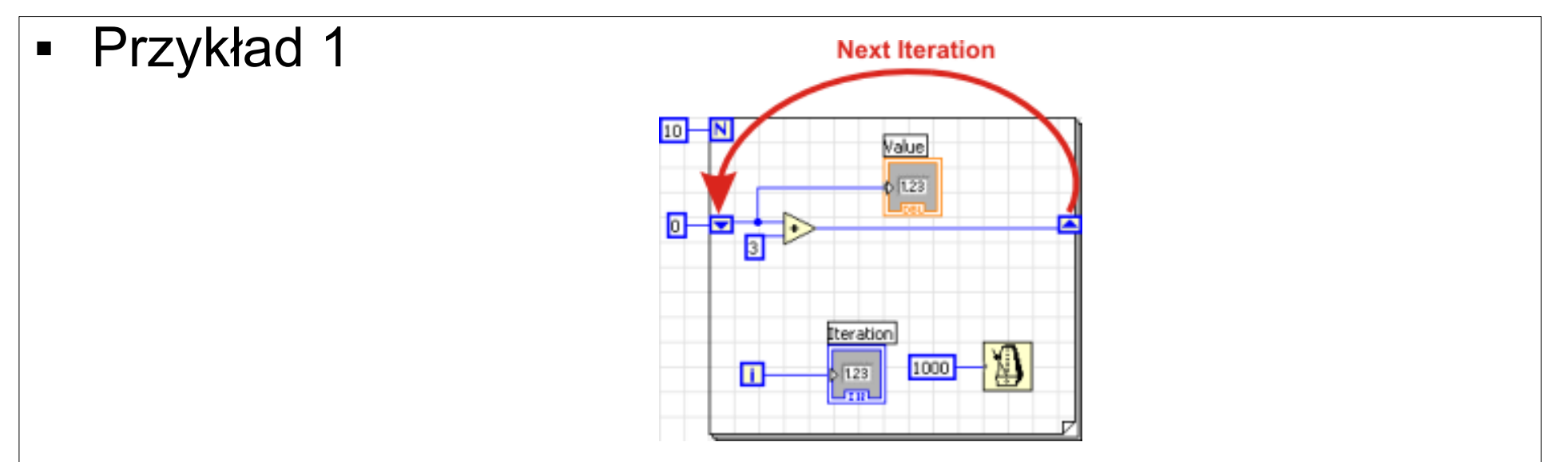

- Po uruchomieniu tego przykładu na ekranie będą wyświetlane kolejne wartości: 0, 3, 6, 9, 11, ... 27.
- Algorytm działania:
  - W pierwszym kroku rejestr (z lewej strony) zawiera wartość 0 (Initial Value).
  - Do niej dodawana jest wartość 3 i przekazywana do rejestru po prawej stronie.
  - W kolejnych krokach wartość rejestru z lewej strony jest uzupełniana ostatnio otrzymanym wynikiem (zapisanym w rejestrze po prawej stronie).

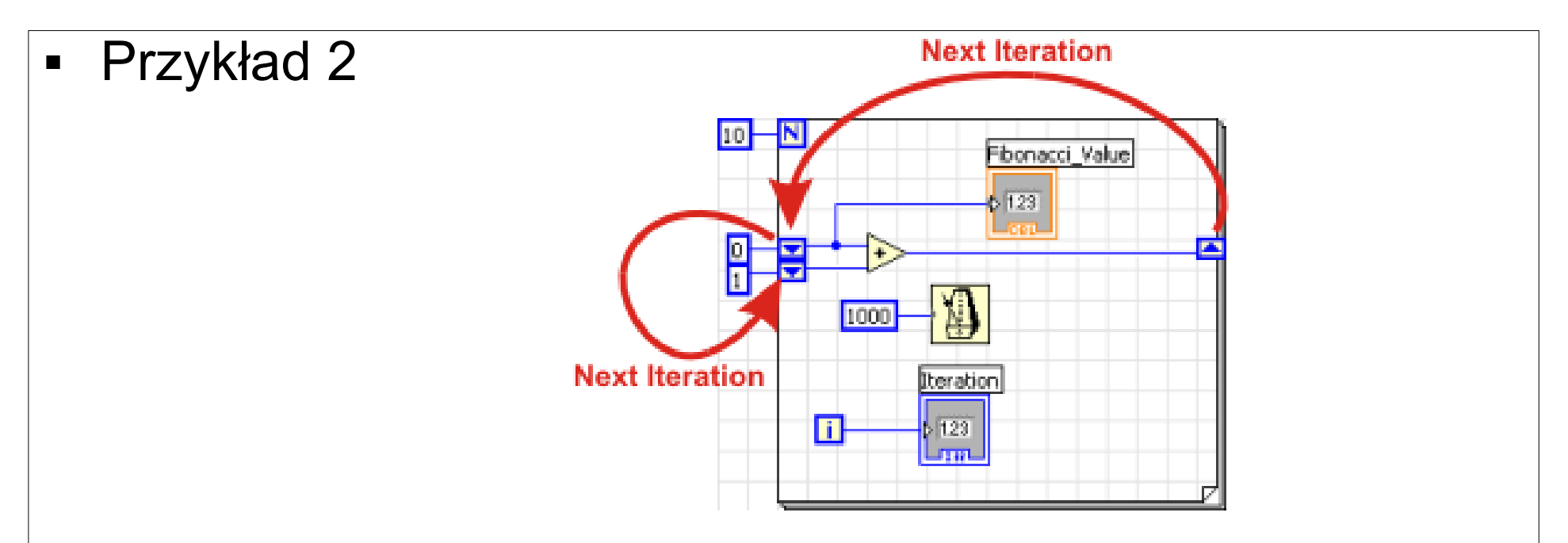

- W tym przypadku sposób przekazywania argumentów jest bardziej skomplikowany.
- Rejestry po lewej stronie inicjalizowane są odpowiednio wartościami 0 i 1.
- Po wykonaniu pierwszej pętli wartość z prawej strony przypisana jest do górnego rejstru z lewej strony.
- Ten zaś przechodzi na miejsce dolnego rejestru.

# Grupowanie danych z wyjścia

- Wynik działania pętli może być zgrupowany (zindeksowany) do postaci tablicy (Array) lub pozostawiony bez grupowania.
- Indeksowanie wyników sprowadza serię pojedyńczych wartości do tablicy (Array). Array jest przekazywany dalej do programu - dopiero po pełnym zakończeniu pętli (po ostatniej iteracji).
- Odwrotnie jest w przypadku braku indeksowania.
   Poszczególne próbki nie są grupowane. Jedynie wynik pochodzący z ostatniej iteracji przekazywany jest dalej do programu.
- Dwa odmienne poniższe przykłady obrazują różnicę.

# Grupowanie danych z wyjścia

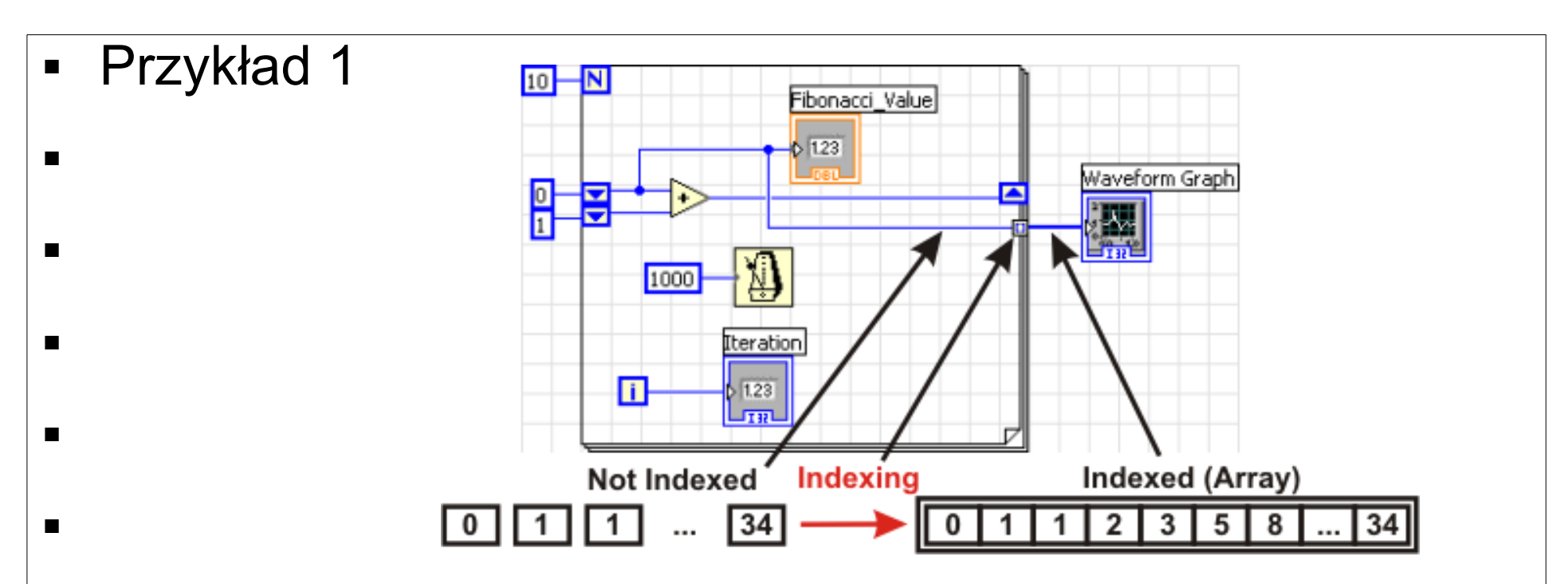

- W powyższym przykładzie po wykonaniu całej pętli wynik zostanie przekazany do wykresu (Waveform Graph) - w zgrupowanej postaci.
- Argumentem wykresu jest Array (jednowymiarowy).
- Wielowymiarowe szeregi (Array) można otrzymać przez wielokrotne indeksowanie wyników, kilka zagnieżdżonych pętli)

# Grupowanie danych z wyjścia

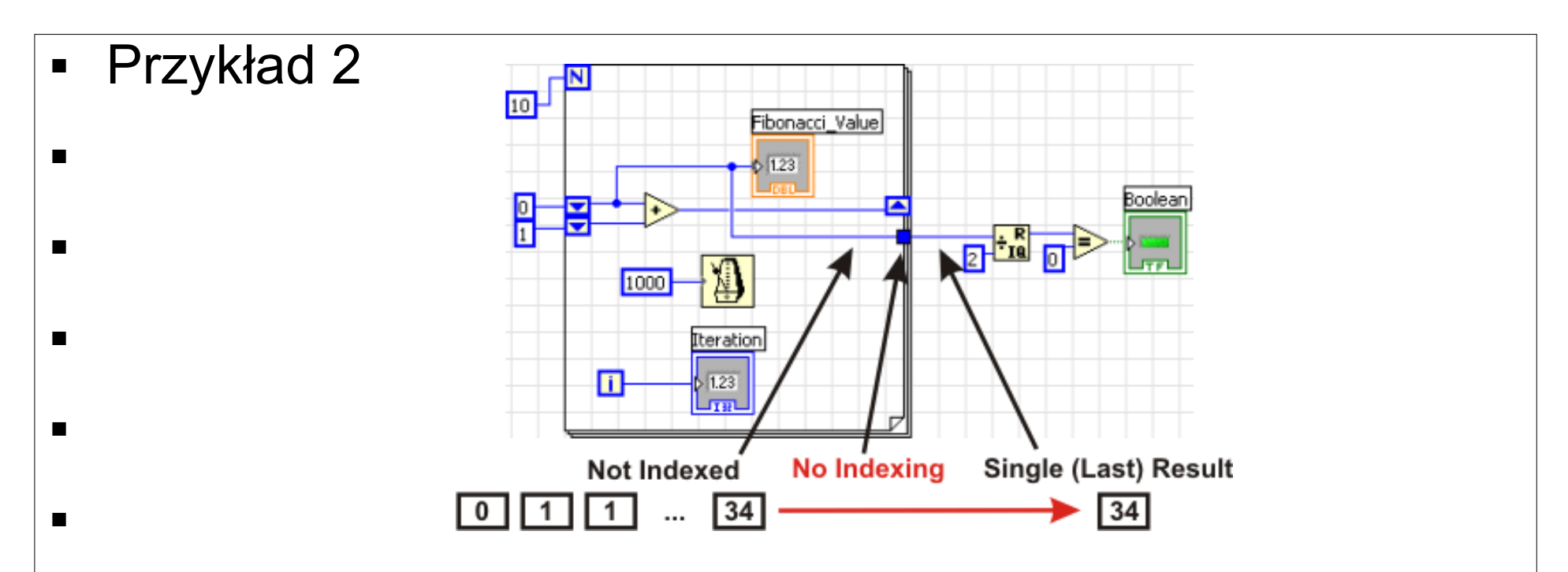

- W powyższym przykładzie jedynie ostatni wynik jest wyrzucany na zewnątrz pętli. Tam też odbywa się testowanie czy wartość jest podzielna przez dwa (zapalona dioda) czy nie (zgaszona dioda).
- Aby zabronić indeksowania należy kliknąć prawym przyciskiem na kwadrat - symbolizujący indeksowanie. Wybieramy Disable Indexing.